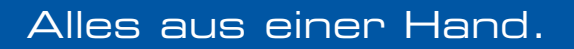

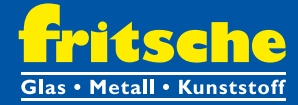

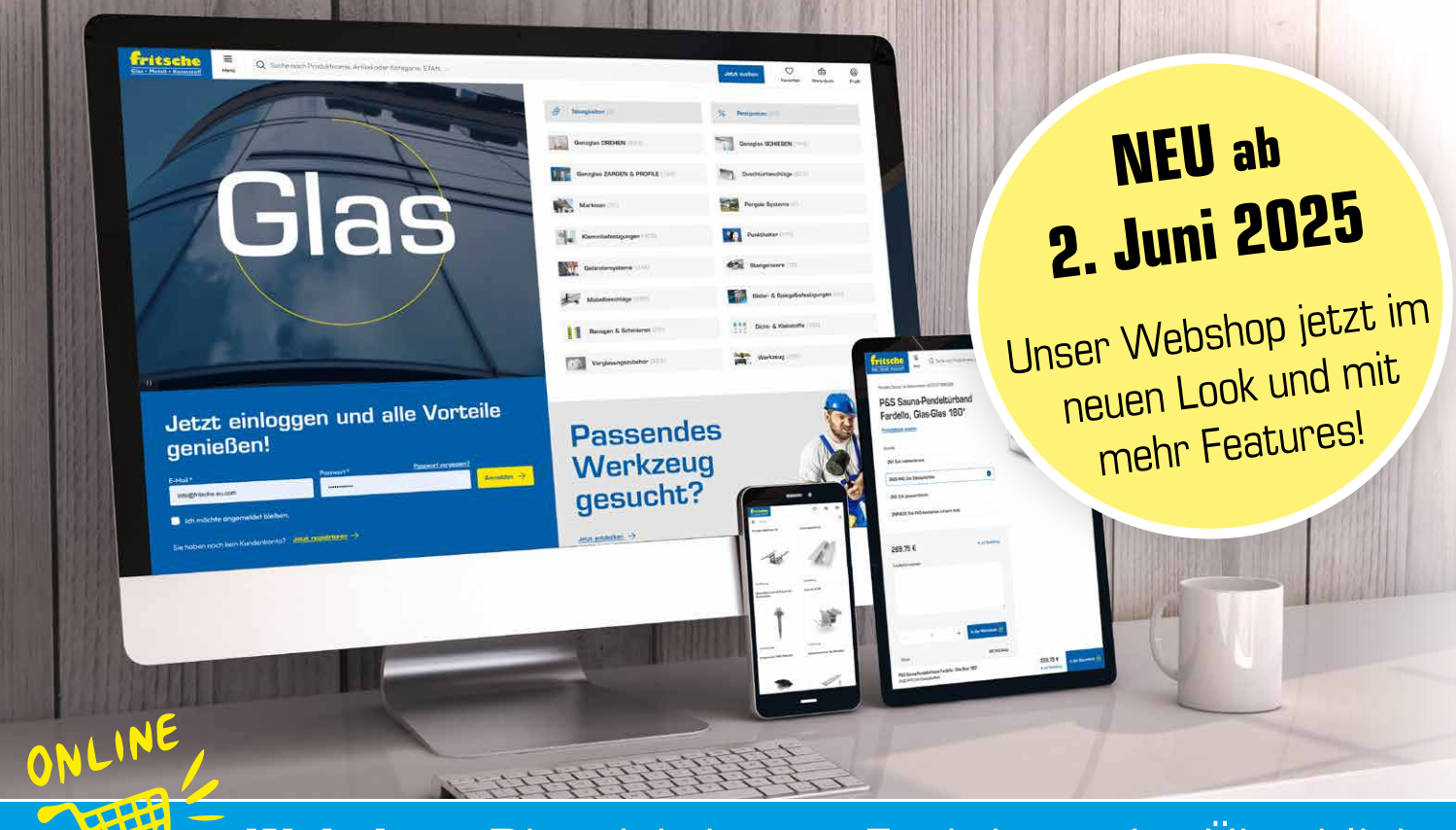

# Webshop: Die wichtigsten Funktionen im Überblick

Wir freuen uns auf die **Neuerscheinung unseres Webshops** – moderner, effizienter und mit **noch mehr Funktionen,** die Ihnen das Einkaufen erleichtern! Durch umfassende Optimierungen und neue Features wird der Bestellvorgang noch einfacher und angenehmer.

#### Systemumstellung ist eine Erstaktivierung Erstaktivierung für Webshop-Bestandskunden auch für Bestandskunden Wie gewohnt kommen Sie über unsere Website oder notwendig! via **shop.fritsche.eu.com** zu unserem Shop. 1. Klicken Sie auf der Startseite auf das gelbe Feld mit der Aufschrift "Hier geht es zur Erstaktivierung" 2. Tragen Sie Ihre Kundendaten in das angezeigte Formular Jetzt einloggen und alle Vorteile ein und senden Sie die Registrierung ab. genießen Hier geht es zur Erstanmeldung 3. Sie erhalten umgehend ein E-Mail, welches Sie bestätigen müssen. Ab sofort können Sie den Shop uneingeschränkt nutzen! JETZT NEU: Benutzerverwaltung

Mit den bei der Erstanmeldung eingegebenen Daten werden Sie zum **Admin-Nutzer** Ihrer Firma. Sie haben somit die Möglichkeit in der Benutzerverwaltung weitere Nutzerkonten für Ihre Firma hinzuzufügen und zu verwalten.

## 1. Erstanmeldung/Registrierung

|  | Kundenkor                                                                                           | nto                                                                                             | Bestandskur                                                                                                    | du                                         | Neukurida                                                                                        | 1   |  |
|--|----------------------------------------------------------------------------------------------------|-------------------------------------------------------------------------------------------------|----------------------------------------------------------------------------------------------------|--------------------------------------------|--------------------------------------------------------------------------------------------------|-----|--|
|  | negistriegen und elle                                                                               |                                                                                                 | - Carlos and                                                                                                    | 20                                         |                                                                                                  |     |  |
|  | registriere                                                                                         | en und alle                                                                                     | Waren Da baseallt size IV. ordenen unmer kolven Alexenen Da dramit ein Kunskelsente sesärktionen. Pros                               |                                            |                                                                                                  |     |  |
|  | Vorteile genießen                                                                                   |                                                                                                 | Kundendaten werden dann auf                                                                                                    | Bosis Ihrer Kundenn                        | ummer übernommen.                                                                                |     |  |
|  | 0                                                                                                   | <b>A</b>                                                                                        | Ihre Benutzerdat                                                                                                    | ten                                        |                                                                                                  |     |  |
|  | Lieblingsprodukte spechern                                                                          | Voller Zugritt                                                                                  |                                                                                                    | 0.000                                      |                                                                                                  |     |  |
|  | Legen Sie Fovoritien on und vertieren<br>Sie nie wieder Bris wichtigsten<br>Produkte aus den Augen. | Erhohen Sie Zugang auf alle Produkte<br>mit für Sie zugeschrühenen Robarten<br>und Konditionen. | Kundernummer *                                                                                                    |                                            | E-Mail-Advase*                                                                                   |     |  |
|  | 2                                                                                                   | 1                                                                                               |                                                                                                    |                                            |                                                                                                  |     |  |
|  | Enfactos Westerbestalien                                                                            | Schnells Zustellung                                                                             | Ellis constitute                                                                                                    | <u>.</u>                                   |                                                                                                  |     |  |
|  | Erkeligen Sie wiederkehrende<br>Bestellungen mit nur wenigen Klicks.                                | Itr Bestellung wird direkt reich<br>Eingang bearbeitet and<br>schreifstemöglich zegestellt.     | Vomane*                                                                                                    |                                            | Nochrams*                                                                                        |     |  |
|  | Sie haben bereits ein Kundenkomp                                                                    | a                                                                                               |                                                                                                    |                                            |                                                                                                  |     |  |
|  | Anneklen ->                                                                                         |                                                                                                 | Puteror1*                                                                                                    | 22                                         | Propert electroles*                                                                              | 2   |  |
|  |                                                                                                    |                                                                                                 | Kleingedrucktes                                                                                                    |                                            |                                                                                                  |     |  |
|  |                                                                                                    |                                                                                                 | Ich stimme zu, dass meine Datan is mein Kandankonto übertragan werden.*                                                              |                                            |                                                                                                  |     |  |
|  |                                                                                                    |                                                                                                 | Ich dissplore die AGB und Datesschutsbetimmungen. *<br>Ich nächte mich zum Nerwählter anmeder und (der Neugiseten informiert warden. |                                            |                                                                                                  |     |  |
|  |                                                                                                    |                                                                                                 |                                                                                                    |                                            |                                                                                                  |     |  |
|  |                                                                                                    |                                                                                                 | Um unsere Pormulare vor M                                                                                                    | issbrouch zvischütze                       | en, verwenden wir den Dianst Google reCAPTCHA.                                                   | Sie |  |
|  |                                                                                                    |                                                                                                 | erkäbren sich hiermit einver<br>die Sicherheit der Website z                                                                         | honden, doss reCAI<br>v gewährleisten, Bit | PTCHA Ihre personenbezogenen Doten sammelt, ur<br>te beochten Sie unsere Datenschutzerklärung. * | n   |  |
|  |                                                                                                    |                                                                                                 | Presidente and a second second second                                                                                                |                                            |                                                                                                  |     |  |

Mit den bei der Erstanmeldung eingegebenen Daten werden Sie zum Admin-Nutzer Ihrer Firma. Sie haben somit die Möglichkeit in der Benutzerverwaltung weitere Nutzerkonten für Ihre Firma hinzuzufügen und zu verwalten.

Bevor Sie unseren Webshop nutzen können, müssen Sie bitte Ihren Account aktivieren:

Sie sind bereits bestehender Webshopkunde in unserem "alten" Shop:

Als bereits bestehender Webshopkunde, müssen Sie lediglich Ihre Daten im Bestandskundenformular bekannt geben. Nach Bestätigung der zugesandten E-Mail können können Sie unverzüglich im Webshop einkaufen. (siehe auch Seite 1)

- Sie sind bestehender Fritsche-Kunde, besitzen jedoch noch keinen Webshopzugang Sie sind bereits Fritsche-Kunde und besitzen eine Kundennummer, haben sich jedoch noch nie für unseren Webshop registriert, dann füllen Sie bitte das Bestandskundenformular aus. Ihr Account wird nach Überprüfung Ihrer Daten von uns aktiviert. Sie erhalten sobald dies erfolgte, eine Bestätigung per Mail.
- Fritsche-Neukunde

Sind Sie noch kein Fritsche-Kunde, dann füllen Sie bitte das Neukundenformular aus. Nach überprüfung der Daten werden Sie von uns freigeschaltet und per E-Mail kontaktiert.

### 2. Benutzerverwaltung

#### Ab sofort haben sie die Möglichkeit für jeden Mitarbeiter einen eigenen Zugang anzulegen.

Unter Ihrem Profil finden Sie die Benutzerverwaltung. Dort haben Sie die Möglichkeit für Mitabeiter einen eigenen Webshopzugang anzulegen. Bestellungen können somit dem entsprechenden Besteller zugeordnet werden und Auftragsbestätigungen gehen an die jeweils hinterlegte E-Mail-Adresse.

Achtung: Den Zugriff auf die Benutzerverwaltung hat nur der Admin-Nutzer Ihrer Firma. Nur dieser kann neue Mitarbeiter hinzufügen oder sperren. Admin-Nutzer ist automatisch derjenige, welcher die Erstregistrierung durchgeführt hat.

Für Admin-Nutzer-Änderungen, kontaktieren Sie uns bitte per Mail: info@fritsche.eu.com

| Fritsche<br>Heit Q. Suche nach Pro | duktnome, Artikel oder Kofegorie, ETAN, |                         |           |          | sletet suchen           | O<br>Favoriten | Warenkorb |
|------------------------------------|-----------------------------------------|-------------------------|-----------|----------|-------------------------|----------------|-----------|
| ein Profil                         |                                         |                         |           |          |                         |                |           |
| eine Bestellungen                  |                                         |                         |           |          |                         | /              |           |
| eine Favoriten                     | Benutzerve                              | Benutzerverwaltung (26) |           |          |                         |                | -1        |
| Anime Distant                      |                                         |                         |           |          |                         |                |           |
| enutzerverweitung Admin            | Q Suche nach Name, E-Mail,              |                         |           | Alle ora | rigen Aktiv • Versendet | • inaktiv      | •         |
| bmelden                            |                                         |                         |           |          |                         |                |           |
|                                    | E-Mail                                  | Vornome                 | Nachname  | Notia    | Shahus                  |                |           |
|                                    | f.moser@fritsche.eu.com                 | Fronz                   | Moser     |          | Aktiv .                 | Ø              |           |
|                                    | m.kopenec@fritsche.eu.com               | Michoel                 | Kopenec   | MICT     | Aktiv =                 | 0              |           |
|                                    | r.skof@fritsche.eu.com                  | Rene                    | Skof      | MEW      | Alctiv =                | 0              |           |
|                                    | A CONTRACTOR OF A                       | 2000                    | 200000000 | 1000     |                         |                | 1         |

#### Benutzerdaten eingeben

Neuen Benutzer anlegen

| fritsche Heel Q Battere   | ach Produktistane, Antitet oder Kategore, ETAN, | Neuen Benutzer erstellen X |           |               |                     |
|---------------------------|-------------------------------------------------|----------------------------|-----------|---------------|---------------------|
| Mein Profil               |                                                 |                            |           |               | E-Mol*              |
| Mone-Bestvilungen         |                                                 |                            |           |               | Vornama *           |
| Meint Fearten             | Benutzerv                                       | erwaltı                    | ing (26)  |               |                     |
| Meine Datan               |                                                 |                            |           |               | Nocimame *          |
| Bentzerverwellung (Adrin) | Q Suche noch Name, E-Mail.                      |                            |           | Alle enzeigen | 18                  |
| Abmeiden                  |                                                 |                            |           |               | Notiz               |
|                           | E-Hol                                           | Vocume                     | Nachespra | Neta          |                     |
|                           | f.moon efritsche au com                         | Franz                      | Hour      |               |                     |
|                           | mikopeneogifettacheuro.com                      | Michael                    | Коротик   | SHICT         | Benstam hinaufligen |

# **JETZT NEU: Benutzerverwaltung**

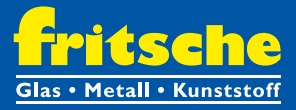

## 3. Shop-Navigation – mehrere Wege führen zum Ziel

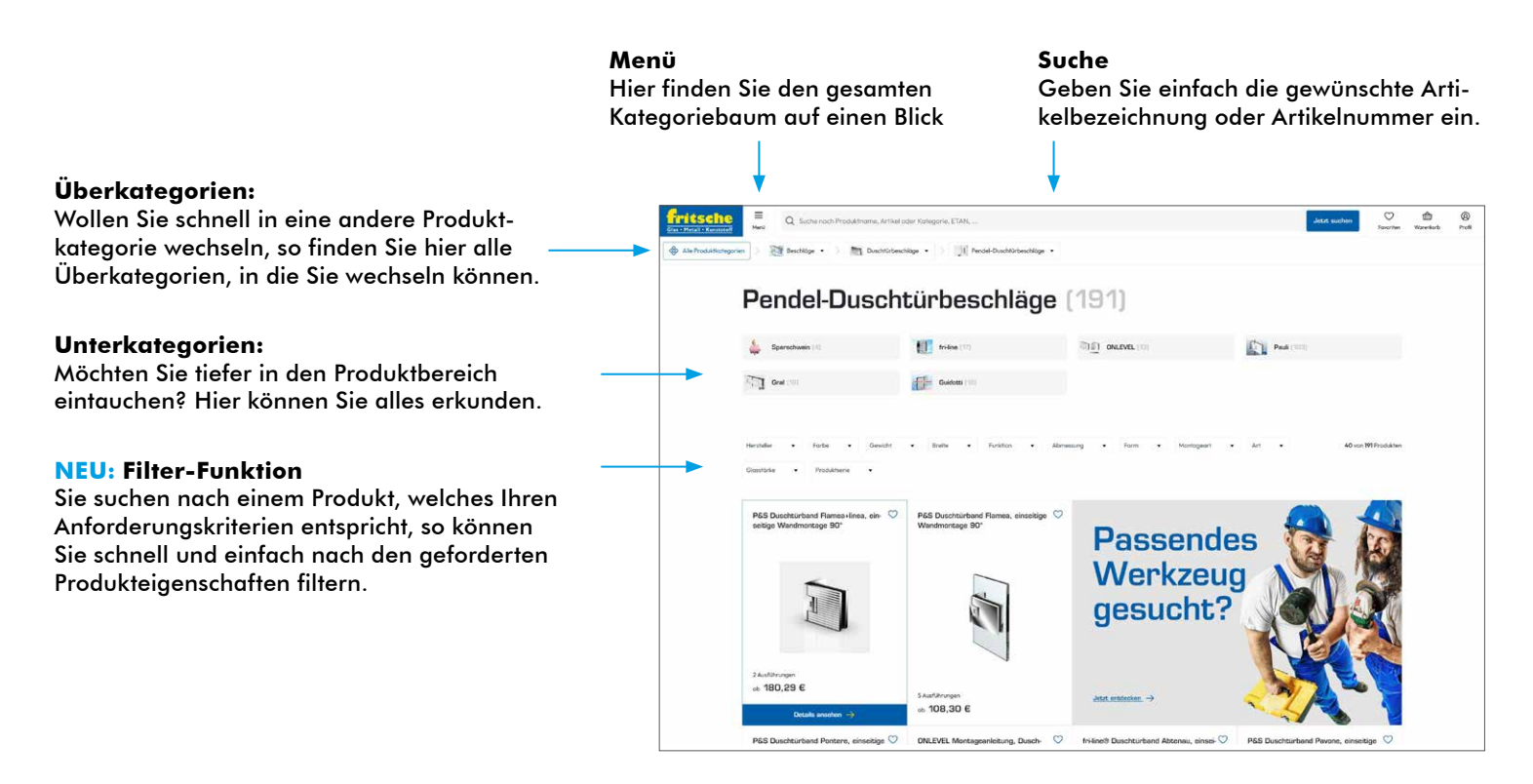

## 4. Produktdetailseite im Überblick

|                          | Grit stattill stantate                                                                                                    | Jetzt suchen Voreekorb Profil                                                                                                    |
|--------------------------|----------------------------------------------------------------------------------------------------|----------------------------------------------------------------------------------------------------|
|                          | 🚯 Alle Produkticztegorian 📷 Boubeschlöge • > 🔝 Gonzglos DREHEN • >                                                                                                    | 🚰 fri-line • ) 🕬 fri-line HP 125 unteres Pendelfürband •                                                                                                    |
| Artikelnummer —          | fri-line HP 125 unteres Pendetfürband (Artikelnummer; 6000827 (03.110)                                                                                                    |                                                                                                    |
| Produktbezeichnung —     | DORMA PT20 Oberer Eckbeschl<br>mm ESG                                                                                                    | ag für 10                                                                                                    |
|                          | Produktdetails ansehen                                                                                                    |                                                                                                    |
| Fareh /                  | Variante                                                                                                    |                                                                                                    |
| Charflächen gwawahl      | LM silber EV1 elosiert matt (101) MS poliert (503)                                                                                                    | •                                                                                                    |
| Obernachenauswahi        | Niro polert (701) Niro satin matt (700)                                                                                                    | A CONTRACT OF A CONTRACT OF A |
| Due!                     |                                                                                                    |                                                                                                    |
| Preisanzeige             |                                                                                                    | Aut Sectioning                                                                                                    |
| Zusatzinformationen —    |                                                                                                    |                                                                                                    |
| Stückzahl eingeben und — | - 1 + bi der Warenkar                                                                                                    | • 🚖                                                                                                    |
| in den warenkorb legen   | 15Nock                                                                                                    | 156,56 €/510ck                                                                                                    |
|                          | <ul> <li>Orace Standardiarters Hamily 1.5 Workings</li> <li>Brauchen Sie Hilfe/Kannakinens Sie uns unter <u>affectifischen ausem</u> oder <u>155.6223.222-5</u>.</li> </ul>                                                                                                    |                                                                                                    |
| Produktbeschreibung —    | Biodentiinstopper nis Türwegkergmaar auf dem Bioden erforderfich - Anschlag bei 150 Gina<br>8 - 13,23 mm ESC bew, ESC/VSC Glassicke<br>Mindentifütbreite 80 omn, Keinner Türen gelen schwerer auf, bitte beachten 1<br>maximaleta) Türbreite 1000 mm, Türgewicht 100 kg / Bandpaar | al .                                                                                                    |
| <b>.</b>                 | Dokumente                                                                                                    |                                                                                                    |
| Downloads —              | B014917: glasbearbeitung tür mit 05.100.pdf 📩 B014917: glasbearbeitung tür PDF   W0.45 kb                                                                                                    | tor mit griff pdf                                                                                                    |
| Schnellbestellleiste —   | DORMA PT20 Observe Eckboschlag für 10 mm ESG<br>Mis pallert (503                                                                                                    | - 1 + 156,58 €<br>• Arfbattering bidden Warestarth @                                                                                                    |

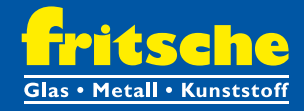

| 4. Favori                                                                                                    | F<br>H<br>I                                                                                                    | Favoriten-Verwaltung<br>Hier gelangen Sie zur Verwaltung<br>Ihrer Favoritenlisten.                                           |                                          |                                                                                                    |  |  |
|----------------------------------------------------------------------------------------------------|----------------------------------------------------------------------------------------------------|----------------------------------------------------------------------------------------------------|------------------------------------------|----------------------------------------------------------------------------------------------------|--|--|
| Give Recall & Konstant                                                                                              | ikfname, Artikel oder Kategorie, ETAN,                                                                                                    | Jetzt suchen Vor                                                                                                    | an e e e e e e e e e e e e e e e e e e e |                                                                                                    |  |  |
| Alle Produktionegorien     Beschlöge •                                                                              | Duschfürbeschlöge • Pendel-Duschfürbeschlöge •                                                                                                    |                                                                                                    |                                          |                                                                                                    |  |  |
| PEB Ducktinetend Poors, sinistige<br>Windowsky SD', Lackbe aussen,<br>redita                                        | PES Duadtairband Pontares, enseit<br>tige Wandhontage BD*                                                                                                    | Past Buschurbend Planne, Gas Gas C<br>180°                                                                                   |                                          | <b>Zu Favoriten hinzufügen</b><br>Mit Klick auf das Herz fügen<br>Sie Artikel zu Ihren Favoriten-<br>listen hinzu.                                     |  |  |
| 4 Austionagen<br>ob. 128,99 E<br>PSS Duschturtherd Remae, einsektige<br>Wandmonzage 90*                             | 3 Aurthinespen     1Aurthinespen       ab 120,88 €     ab 0,00 €       C     P65 Saura-Pendetkir/bard Fandella,<br>einseltige Wandmontage 90*     P65 Duschturba-<br>Wandmontage 9<br>Inte | Studioforogen<br>ex 151,99 6<br>M Peone, einektige<br>7, Lasche eusen, P55 Durchtlichand Pevone, Bise Glas C<br>1907, recita | 2                                        |                                                                                                    |  |  |
| Trifssene         Employed           2013 Hirdel Zenetical         Masil           Main Profil         C. Suche not | ch Produktnome, Artikel oder Kategorie, ETAN                                                                                                    | Aktir, suchan V dar<br>Koontan Koontan Koontan                                                                               | erite Profil                             |                                                                                                    |  |  |
| Meine Bestellungen<br>Meine Favoriten<br>Meine Daten                                                                | Meine Favoriten                                                                                                    | Neue Favoritenliste er                                                                                                    | rstellen +                               | Neue Favoritenlisten hinzufügen                                                                                                    |  |  |
| Benutzerwerkeitung Admin<br>Abmelden                                                                                | Unbenannte Favoritenliste<br>7Produte<br><u>Usta arcelegen</u> ->                                                                                                    | · 🤣 🛸                                                                                                    | +4                                       | <ul> <li>Anzeige der gespeicherten Produkte</li> <li>Hier können Sie Ihre Lieblingsartikel verwalter<br/>und direkt in den Warenkorb legen.</li> </ul> |  |  |
|                                                                                                    | Bestellen Sie öfters? V                                                                                                    | erwalten                                                                                                    | ٦                                        | _                                                                                                    |  |  |

## 5. Badspiegel-Konfigurator

- Schnelle und einfache Zusammenstellung der gewünschten Komponenten
- Sofortige Preisermittlung

Bei Fragen bezüglich Badspiegeln wenden Sie sich bitte an:

Herrn Jasko Hamidovic Tel.: +43 6223 3212 - 101 E-Mail: j.hamidovic@fritsche.eu.com

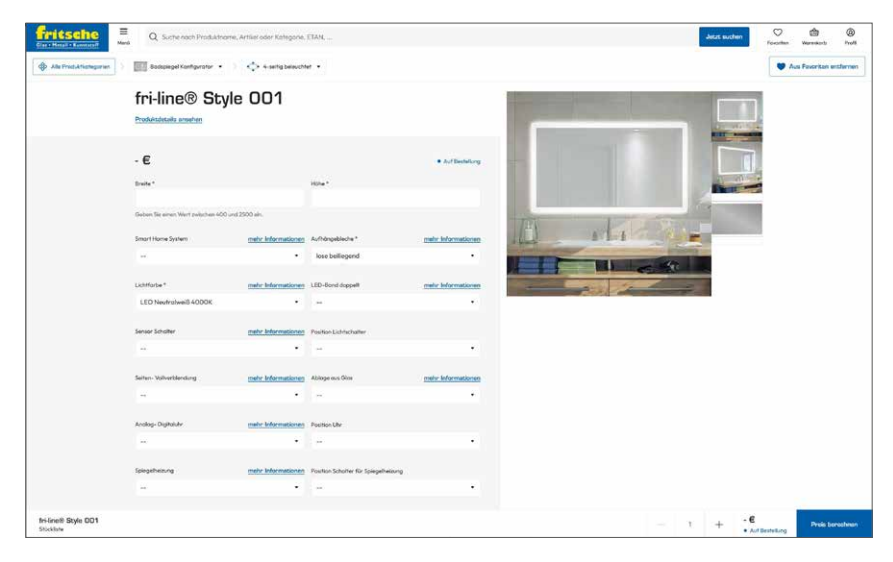

Surfen Sie vorbei und entdecken Sie unseren neuen Webshop! Wir freuen uns auf Ihren Besuch.

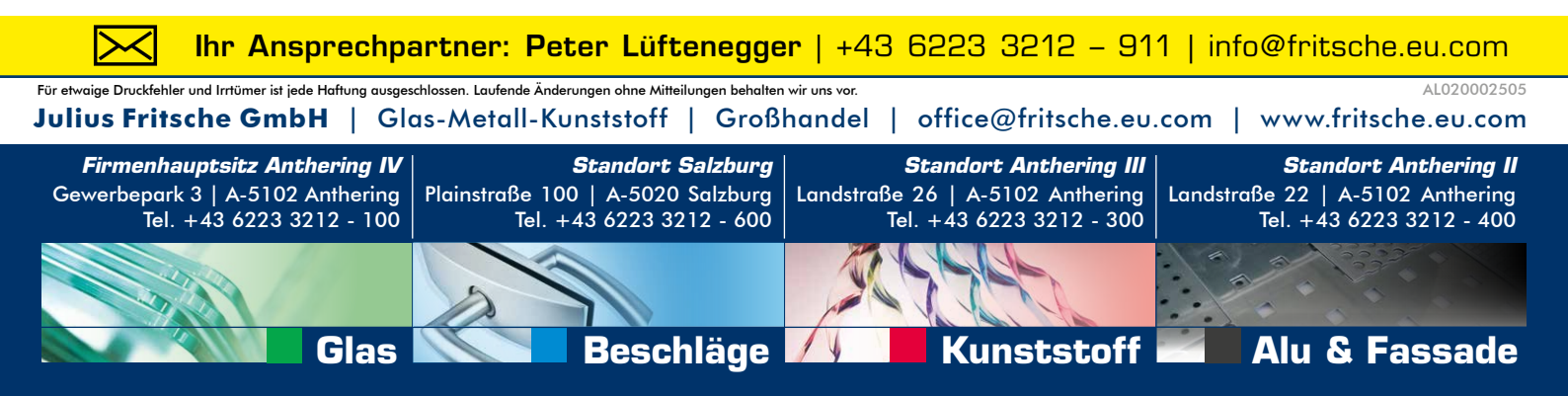